| NORTHWEST TERRITORIESNORTHWEST TERRITORIESHealth and SocialServices Authority | Stanton Territorial Hospital           | Document Number: COA40500    |              |  |
|-------------------------------------------------------------------------------|----------------------------------------|------------------------------|--------------|--|
|                                                                               | P.O. Box 10, 550 Byrne Road            | Version No: 1.0              | Page: 1 of 7 |  |
|                                                                               | VELLOW/KNIES NT V1A 2N1                | Distribution:                |              |  |
|                                                                               | Coagulation Manual                     |                              |              |  |
|                                                                               | Effective: 30 June, 2017               |                              |              |  |
| Document Name: C                                                              | A-1500 Reagents                        | Date Reviewed: 30 June, 2017 |              |  |
|                                                                               |                                        | Next Review: 30 June, 2019   |              |  |
| Approved By:<br>Jennifer G. Daley Be                                          | rnier, A/ Manager, Laboratory Services | Status: APPROVED             |              |  |

## PURPOSE:

To instruct Core Laboratory Staff when it is appropriate and how to change reagents on the Sysmex CA-1500 coagulation analyzer. This procedure will also provide instruction on LIS steps to ensure lot and QC records are accurate.

# POLICY:

- A change to the lot number of any reagent, including cleaning agents, require updating the lot records on the instrument. This change may require updating the lot record in the LIS, depending on the reagent in question.
- Additional changes may be required such as:
  - Changes to the following reagents require lot to lot comparison and update of the standard curve on the CA-1500:
    - PT Innovin (INR)
    - FS Actin (PTT)
  - Changes to the following reagents should include a mean determination prior to implementation
    - Ci-Trol 1, 2, 3 Quality Controls
    - Innovance D-Dimer Controls
  - Changes to the following reagents require calibration:
    - Innovance D-Dimer
    - PT Innovin (INR) and FS Actin (PTT) calibration is possible through Sysmex's PT Multicalibrator system not currently in use at Stanton Territorial Hospital
  - LIS registered reagents include Innovance D-Dimer kit, PT Innovin, FS
     Actin and Calcium Chloride, Innovance D-Dimer Quality Controls, CiTrol 1,
     2 and 3 Quality Controls.

### **PROCEDURE INSTRUCTIONS:**

Follow the steps in the table below to

| Step | Action                                                                         |                                                                                |  |  |  |  |  |  |
|------|--------------------------------------------------------------------------------|--------------------------------------------------------------------------------|--|--|--|--|--|--|
|      | To change lot numbers                                                          | on the CA-1500 first identify whether a lot to lot comparison,                 |  |  |  |  |  |  |
| 1    | mean determination or calibration is required. Lot to lot comparisons and mean |                                                                                |  |  |  |  |  |  |
|      | determinations are the r                                                       | ninations are the responsibility of the MLT II so contact them for assistance. |  |  |  |  |  |  |
|      | If new lot is:                                                                 | Then:                                                                          |  |  |  |  |  |  |
|      | A D-Dimer kit                                                                  | Follow steps below to enter new lot information.                               |  |  |  |  |  |  |
|      |                                                                                | A D-Dimer calibration will need to be performed                                |  |  |  |  |  |  |
|      |                                                                                | Contact MLT II prior to end of lot.                                            |  |  |  |  |  |  |
|      |                                                                                | MLT II will confirm the lot to lot comparison has been                         |  |  |  |  |  |  |
|      | PT Innovin or FS Actin                                                         | completed and signed off by hematopathologist.                                 |  |  |  |  |  |  |
|      |                                                                                | MLT II will implement new standard curve including                             |  |  |  |  |  |  |
|      |                                                                                | ISI and MNPT.                                                                  |  |  |  |  |  |  |
|      |                                                                                | Confirm the mean determination has been completed                              |  |  |  |  |  |  |
|      | A QC reagent                                                                   | and entered into TQC.                                                          |  |  |  |  |  |  |
|      |                                                                                | <ul> <li>Proceed to "Implementing New Controls"</li> </ul>                     |  |  |  |  |  |  |
|      | A Rinse Solution                                                               | Proceed to "Enter/Change Lot Information for a Reagent"                        |  |  |  |  |  |  |
|      | (Clean 1 or Clean 2)                                                           | below.                                                                         |  |  |  |  |  |  |

To Enter/Change Lot Information for a Reagent (New Lot)

| Due to  | the need for additional study prior                                                                                                    | to imple                                | emen                                                                                                    | tatio                                                                                             | n it is th                                                                                               | e respor                                                                                      | sibility of                                       | the MLT II                                                                                                    |
|---------|----------------------------------------------------------------------------------------------------|-----------------------------------------|----------------------------------------------------------------------------------------------------|---------------------------------------------------------------------------------------------------|----------------------------------------------------------------------------------------------------|-----------------------------------------------------------------------------------------------|---------------------------------------------------|----------------------------------------------------------------------------------------------------|
| to ente | er new lot information for PT Innovin                                                                                                    | , FS Ac                                 | ctin a                                                                                                    | nd c                                                                                              | ontrols.                                                                                                 | Core ML                                                                                       | T's will b                                        | е                                                                                                    |
| respor  | sible for entering new lots of D-Dim                                                                                                    | er kits                                 | and I                                                                                                    | Rinse                                                                                             | e Solutio                                                                                                | on.                                                                                           |                                                   |                                                                                                    |
| 1       | From the Main Menu go to<br>"Analysis Settings" and then<br>"Reagent Info". Select the<br>appropriate reagent type<br>(Reagent, Rinse or Control<br>Plasma).                                                                                                    | Sysmex<br>• Reagent                     | E Inform<br>Reage<br>Factor<br>Plasm<br>Buffe<br>Rinse<br>Contr<br>Celib                                                        | nt<br>Deficia<br>r<br>ol Plas                                                                     | Ready                                                                                                    | tion •                                                                                        | HC GP                                             | Lid                                                                                                    |
| 2       | We will only have one reagent in u<br>a time. New lots registered on the<br>analyzer but not in use will have na<br>such as PTN, PTTN, CACL2N. Th<br>new lot numbers are registered in a<br>to develop a standard curve or hav<br>data files generated prior to<br>implementation. | se at<br>ames<br>nese<br>order<br>/e QC | Sys<br>Re<br>1<br>2<br>3<br>4<br>5<br>6<br>7<br>8<br>9<br>10<br>11<br>12<br>13<br>14<br>15<br>16<br>17<br>18<br>19<br>20<br>Sel | спех<br>задепт<br>1D<br>5269<br>5272<br>5068<br>111<br>222<br>333<br>7777<br>8888<br>9999<br>9999 | Informati<br>Name<br>PT INN<br>APTT FS<br>CaCL2<br>DDIReas<br>DDIBuff<br>DDISupP<br>PTN<br>PTN<br>CACL2N | on •<br>Lot #<br>539333<br>538512<br>539777<br>561527<br>561727<br>561827<br>539512<br>539777 | Ready<br>< <u>Reagent&gt;</u><br>Barcode<br>Lot # | Exp.Date<br>21/12/17<br>14/ 3/18<br>2/12/20<br>23/11/18<br>5/12/18<br>28/11/18<br>14/ 3/18<br>2/12/20<br>JEL 272 |
| 3       | Using the arrow keys highlight the change and hit "Change". A new v                                                                                                    | reagen<br>vindow                        | t spe<br>will c                                                                                                    | ecific<br>open                                                                                    | parame                                                                                                   | ters (lot                                                                                     | number 8                                          | expiry) to                                                                                                    |
| 4       | Enter the new data (Date in format                                                                                                    | : DD/M                                  | M/Y                                                                                                    | YYY)                                                                                              | . Hit "E                                                                                                 | nter".                                                                                        |                                                   |                                                                                                    |
| 5       | When all new data entered select                                                                                                    | 'Return                                 | "                                                                                                    |                                                                                                   |                                                                                                    |                                                                                               |                                                   |                                                                                                    |
| 6       | The system will give you the option                                                                                                    | ns to "E                                | xecu                                                                                                    | te Se                                                                                             | ettings"                                                                                                 |                                                                                               |                                                   |                                                                                                    |

• "Quit" will exit without saving changes

| Document Name: | CA-1500 Reagents |
|----------------|------------------|
|----------------|------------------|

- "Continue" will bring you back into the Reagent Info Screen without saving changes
  - "Set" will exit Reagent Info Screen after saving changes

| Reple | enishing Reagents (Same Lot)                                                            |  |  |  |  |
|-------|-----------------------------------------------------------------------------------------|--|--|--|--|
|       | When the system runs out of a needed reagent it will display "Insufficient Reagent" and |  |  |  |  |
| 1     | identify which reagent.                                                                 |  |  |  |  |
| 2     | Wait for all other testing to complete and/or interrupt the process.                    |  |  |  |  |
| •     | From the Main Menu go to "Set Reagents" to view the consumable screen. Fully            |  |  |  |  |
| 3     | consumed reagents will be highlighted in red.                                           |  |  |  |  |
| 4     | Confirm the lid signal is green so that you can open the light shield lid               |  |  |  |  |
|       | Set the new reagent in its appropriate position in the reagent tray and close the light |  |  |  |  |
| 5     | shield lid                                                                              |  |  |  |  |
| •     | Press the corresponding reagent key to select the pre-set reagent volume. Press Enter   |  |  |  |  |
| 6     | and return to sample processing.                                                        |  |  |  |  |
|       | You can now return to sample analysis.                                                  |  |  |  |  |
| 7     | Note: QC should be run again with any new vial of PT Innovin, FS Actin or Innovance     |  |  |  |  |
|       | D-Dimer.                                                                                |  |  |  |  |

## Setting a New Standard Curve (New PT Innovin)

A standard curve is required for PT Innovin reagent; primarily for the Lot Number, ISI and MNPT settings. It is the responsibility of the MLT II to ensure the standard curve is generated/programmed and signed off prior to implementation. Any MLT can them implement at the moment the new lot is put into use.

| 1 | To update the standard curve first confirm the new lot is open.                         |
|---|-----------------------------------------------------------------------------------------|
|   | Then go to "Standard Curve" from the Main Menu.                                         |
| 2 | Select your test "PT" and then "Manual Entry".                                          |
|   | Confirm the lot information is correct. Using the arrows and keypad enter the normal    |
| 3 | patient (MNPT) from hematologist report, ISI from reagent insert. Select "Set" to save. |

| Imple | menting New Controls                                                                 |
|-------|--------------------------------------------------------------------------------------|
|       | A new lot of control requires a mean determination prior to implementation. MLT II's |
| 1     | are responsible for performing the mean study. Once completed and set in TQC any     |
|       | MLT can implement the lot.                                                           |
| 2     | To switch to new lot in CA-1500 go to the QC screen from the Main Menu.              |
|       | Press "Display Cur/New". Confirm the lot information is accurate. The current lot    |
| 3     | should be on top and the new lot on the bottom.                                      |
|       | Press "Change Lot". Then Press "Ok" to accept or "Quit" to exit the lot change. This |
|       | will also update the reagent lot information in the "Reagent Info Section"           |

#### **Computer steps:**

Follow these instructions to change a lot number in Soft Total QC (TQC).

| Step | Action                                                                            |                                |  |  |  |  |  |
|------|-----------------------------------------------------------------------------------|--------------------------------|--|--|--|--|--|
|      | The reagents for the CA-1500 are registered using the following names:            |                                |  |  |  |  |  |
|      | SLAB-INR = PT Innovin                                                             |                                |  |  |  |  |  |
|      | • SLAB-PTT = FS Actin                                                             |                                |  |  |  |  |  |
|      | SLAB-CACL – Calcium Chloride                                                      |                                |  |  |  |  |  |
|      | <ul> <li>SLAB-DDIM = D-Dimer Reagent</li> </ul>                                   |                                |  |  |  |  |  |
|      | • SLAB-QC01 through SLAB-QC05 = various QC                                        | solutions                      |  |  |  |  |  |
|      | Click on "Open Lot" from the "Inventory" section of the                           | Inventory                      |  |  |  |  |  |
|      | main login screen                                                                 | Lot Records                    |  |  |  |  |  |
| 1    |                                                                                   | Lot Actions                    |  |  |  |  |  |
|      |                                                                                   | Open Lot                       |  |  |  |  |  |
|      |                                                                                   |                                |  |  |  |  |  |
|      |                                                                                   | -                              |  |  |  |  |  |
|      | Either scan the barcode using the "Lot Record Number"                             | option or enter the Lot Number |  |  |  |  |  |
|      | manually. Click on "Find". You can select multiple lots to open at the same time. |                                |  |  |  |  |  |
|      | Search                                                                            |                                |  |  |  |  |  |
| 2    | Lot record number 💌 Find                                                          |                                |  |  |  |  |  |
|      | Lot record number                                                                 |                                |  |  |  |  |  |
|      | Lot Number                                                                        |                                |  |  |  |  |  |
|      |                                                                                   |                                |  |  |  |  |  |

|                                 | Document Number: COA40500 |              |  |
|---------------------------------|---------------------------|--------------|--|
| Document Name: CA-1500 Reagents | Version No: 1.0           | Page: 6 of 7 |  |
|                                 | Effective: 30 June, 2017  |              |  |
|                                 |                           |              |  |

|   | Place a checkmar                                                                                                    | k in the box  | under the S  | Select colu  | umn. T     | Then press   | "Open Selec      | ted     |
|---|----------------------------------------------------------------------------------------------------|---------------|--------------|--------------|------------|--------------|------------------|---------|
|   | Lote" in the bottom                                                                                                    | n right corne | r of the win | dow          |            |              |                  |         |
|   |                                                                                                    | r ngni come   |              | uow.         |            |              |                  |         |
| 3 | Select                                                                                                    | Lot Number    | QC Item ID   | QC Item      | Name       | Location     | De               |         |
|   | I                                                                                                    | 4010-0199     | CL.          | Chloride     |            | SLAB         | sc               |         |
|   |                                                                                                    |               |              |              |            |              |                  |         |
|   |                                                                                                    |               |              |              |            |              |                  |         |
|   | Open                                                                                                    | Selected Lots |              |              |            |              |                  |         |
|   | If there is a red X                                                                                                    | beside the c  | checkbox ho  | over your i  | mouse      | pointer ov   | er the red X t   | 0       |
|   | identify what the e                                                                                                    | rror is. Tro  | ubleshoot th | ne problen   | n prior    | to opening   | the lot.         |         |
|   |                                                                                                    |               | Uper         |              | 6/23 23:00 | to opermig   |                  |         |
| 4 | Select                                                                                                    | Lot Number    | QC Item ID Q | QC Item Name | Location   | Departme     | nt Workstation   |         |
|   | > _ 🛛 😒                                                                                                    | 539203A       | SLAB-INR I   | nnovin       | SLAB       | SCOA         | SCA15            |         |
|   | This Lot is expired and cannot be opened in this window. Select the View Lot Record button to process this Lot individually |               |              |              |            |              |                  |         |
|   |                                                                                                    |               |              |              |            |              |                  |         |
|   | Often you will be p                                                                                                    | prompted to   | close a lot  | at the sam   | ne time    | e. This allo | w the LIS to i   | dentify |
|   | when lot record to attach QC data. Choose "Yes".                                                                            |               |              |              |            |              |                  |         |
|   | Total QC                                                                                                    |               |              |              |            |              |                  |         |
| 5 |                                                                                                    |               |              |              |            |              |                  |         |
| • | At least one outer Acuve intrecord exists for the lot records selected, would you like to dose the record(s)?               |               |              |              |            |              |                  |         |
|   | Yes No                                                                                                    |               |              |              |            |              |                  |         |
|   |                                                                                                    |               |              |              |            |              |                  |         |
|   | The eveters will ev                                                                                                    |               | the "Class   | lot" tob     |            |              | rk in the hear f | or the  |
|   | The system will sv                                                                                                    |               |              | LUL LAD. I   |            | a uneukina   |                  |         |
| 6 | lot to close and hit                                                                                                    | "Close Sel    | ected Lots". | Iroubles     | snoot if   | r you get a  | red X similar    | to Step |
|   | 4.                                                                                                    |               |              |              |            |              |                  |         |

## **CALCULATIONS:**

INR = (PT Patient/MNPT)<sup>ISI</sup>

## **REFERENCES:**

Operators Manual, CA-1500. Sysmex Corporation. 2006.

|                                 | Document Number: COA40500 |              |  |
|---------------------------------|---------------------------|--------------|--|
| Document Name: CA-1500 Reagents | Version No: 1.0           | Page: 7 of 7 |  |
|                                 | Effective: 30 June, 2017  |              |  |

## **REVISION HISTORY:**

| REVISION | DATE      | Description of Change | REQUESTED<br>BY |
|----------|-----------|-----------------------|-----------------|
| 1.0      | 30-Jun-17 | Initial Release       | M. Arbuckle     |
|          |           |                       |                 |
|          |           |                       |                 |
|          |           |                       |                 |
|          |           |                       |                 |
|          |           |                       |                 |
|          |           |                       |                 |

#### Invalid signature

Ger

Jennifer G. Daley Bernier, R.T. (CSMLS) A/ manager, Laboratory Services Signed by: Jennifer G. Daley Bernier